## 電子申請の方法について詳しく説明します!

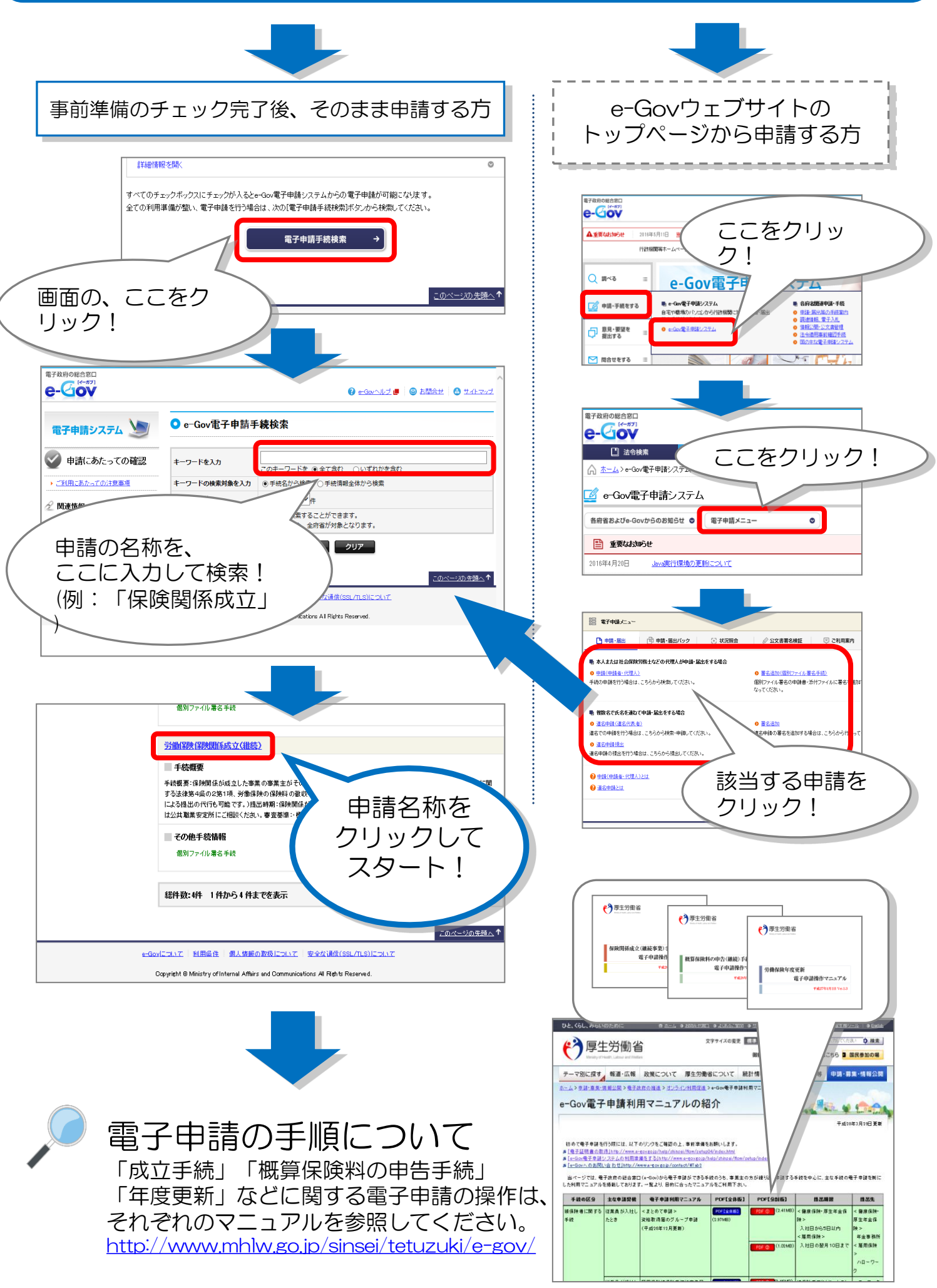